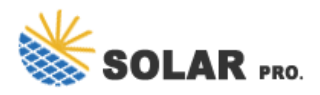

Backup to external hard drive power off

The difference is one makes a copy of your data that you store wherever you choose, such as on an external hard drive, and the other securely sends your data to the backup company's servers for ...

Connect your external drive using a lightning adapter and connect it to a power source; Connect your hard drive to your iPhone or iPad using a lightning to USB adapter, a USB-C cable, SD card adapter, or another adapter/hub that support your iDevice''s connector and the hard drive''s connector

Backing up Windows 10 to an external hard drive is a straightforward and crucial step to safeguard your data. By following the steps outlined in this guide, you can easily create ...

Label Your Drives: Label and organize your external hard drives to avoid confusion with other devices. Portable Drives: Use portable external hard drives for easy transportation and off-site storage. Frequently Asked Questions How often should I back up my computer? It''s best to back up your computer at least once a week to ensure your data ...

Some time ago I replaced the hard drive on my desktop with an SSD. This left me with two 1 TB internal conventional drives. I religiously backup my main drive to an external hard drive using Macrium Reflect. I figured that, in addition, it certainly would not hurt to use the unused internal drive as a clone of my main drive.

Best Networking Deals In Australia - Live Now. Kingston - NV2 M.2 PCIe 4.0 NVMe 1TB SSD - A\$82.79 (was \$125, 34% off); Samsung SSD T7 1TB Portable External SSD - A\$150.53 (was \$279, 46% off ...

How to Backup Windows 11 to External Hard Drive. In this section, we'll dive into the detailed steps to back up your Windows 11 system to an external hard drive. This method will ...

Various Backup Options: It offers a wide array of backup solutions to suit your needs. You can perform system backups, disk backups, partition backups, file backups, and even backups to the cloud.. Flexible Backup Locations: It allows you to choose where to store your backups. You can easily set it up for automatic backup to USB drives, internal or external hard ...

Learn how to easily and securely backup your hard drive to an external hard drive for added data protection and peace of mind. ... Power on the external hard drive: If your external hard drive requires external power, connect the power adapter to the drive and then plug it into a power outlet. Some drives draw power directly from the USB port ...

If you see a circular power supply port, you likely need an AC power adapter -- preferably the one your drive came with -- to fully power on your external drive. Not every deal is worth a squeal ...

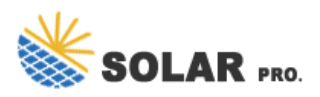

## Backup to external hard drive power off

Key specs - Type: Portable SSD; Connectivity: USB 3.2 Gen 2×2 Type-C (max 20Gbits/sec), USB-3.2 Gen 2 Type A (Max 10Gbits/sec) The Samsung T9 is a drive for those who simply won"t compromise on performance. It comes with a super fast SSD encased in an attractive case offering the very fastest connectivity standards our tests, we found it was more than ten ...

While a desktop hard drive (read 3.5-inch) provides far more capacity (up to 30TB currently if you"re a data center), it also requires a power cable, weighs more, and generally won"t be as ...

Connect the Hard Drive: Plug one end of the USB cable into the external hard drive and the other end into an available USB port on your computer. Ensure a secure connection. Power On the Drive: If your external hard drive requires external power, connect it to a power source and turn it on. If it is a portable drive, it will be powered via the ...

Connect your external hard drive to your computer. Press Win + R keys to launch the Run program. Type cmd and click OK. Type the following command in the CMD window and hit enter: "ATTRIB -H -R -S /S /D X:\*.\*" Make sure to replace "X" with the actual drive letter of your external hard drive. Method #2 Restore a Previous Version

Hi Alex, When it comes to backing up your OneDrive files to an external hard drive, there are several reliable software options available. Let me recommend a few reputable ones: 1. EaseUS Todo Backup: Features: -Disk Backup: You can back up your entire hard disk drive to an external hard drive using EaseUS Todo Backup.

1. Firstly, check the enclosure of your external hard drive to see if it has more than just a single USB port. If it does, connect either an external AC power supply (it's recommended to use the ...

Here"s how: connect your external hard drive, set up File History, choose the folders you want to back up, and let Windows 11 take care of the rest. This method makes sure your important files are safe and sound, even if your computer faces trouble.

How to Backup an External Hard Drive in 2024: Windows, Mac & Linux. Keeping your data on an external storage device is a great first step in protecting it from accidents or cybercrime.

Power down the device using your on/off switch (If the device spins itself down after inactivity, wait for this to occur first). It doesn't really matter too much, the drive will park the heads on power off anyway. Note that a lot of external drives are now completely powered by USB, so this step is negated.

If external hard drives backup is your preferred option, the process is pretty straightforward. Connect your external hard drive via your PC"s USB port. ... who require significant storage space for large files, multimedia content, or even system backups. They may require an external power source and are connected via USB or other interfaces ...

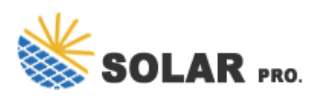

## Backup to external hard drive power off

This tutorial will guide you on how to create a backup of your Windows 10 system and files on an external hard drive, ensuring your data is safe and secure. Step 1: Connect Your External Hard Drive. Plug the external hard drive into your computer's USB port. Make sure your computer recognizes the external hard drive.

Step 1: Power off your computer: Before connecting the external hard drive, it's best to power off your computer to ensure a safe and proper connection. Step 2: Locate the USB port: Identify an available USB port on your computer. The USB port is typically rectangular in shape and can be found on the front, back, or sides of your computer ...

There are several reasons why an external hard drive may not be accessible or detected when you connect it to your computer. While it is possible that your external hard drive may have come with bundled software that may be incompatible with newer operating systems, this is typically just "back up" software, and the drive is not dependent on that software to function.

A list of available drives will appear. Select your external hard drive from the list. Windows 10 will now recognize your external hard drive as the backup destination. Once you have completed these steps, you have successfully opened the Backup settings in Windows 10 and designated your external hard drive as the backup destination.

Retail Internal Drives: WD\_BLACK & WD HDD (Black, Blue, Green, Red, Purple, Gold) Retail External Drives: WD\_BLACK P10, D10; Other Drives: Internal and external drives may appear in the Western Digital Dashboard but are not supported. Windows Tools. Windows System File Checker, Defrag, Check Disk come with Windows and can be used to test the drive.

When it comes to backups, one popular and convenient option is to use an external hard drive. An external hard drive is a separate storage device that can store large amounts of data and is portable enough to be easily ...

Select your external hard drive. Turn on "Automatically back up my files." System Image Backup: Search for "Control Panel" in the Start menu and open it. Click on System and Security > Backup and Restore (Windows 7). Click Create a system image on the left pane. Choose your external hard drive as the backup location. Follow the prompts ...

Step 1: Open the Backup Settings: Click on the "Start" menu and search for "Backup settings" or "Backup and Restore (Windows 7)". Open the appropriate option that appears in the search results. Step 2: Choose an External Drive: Select "Add a drive" and choose your connected external hard drive from the list.

Web: https://www.derickwatts.co.za

Chat online: https://tawk.to/chat/667676879d7f358570d23f9d/1i0vbu11i?web=https://www.derickwatts.co.za

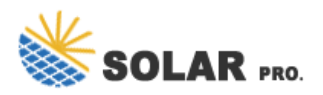